## ⊠ UNIE VAN WATERSCHAPPEN

versie: 15 december 2022

# VERGELIJKINGSGROEPEN VOOR RWZI'S IN WAVES

Het is mogelijk om in WAVES de gegevens van de Bedrijfsvergelijking Zuiveringsbeheer op rwziniveau in te zien. Ook is het mogelijk om een rwzi te vergelijken met alle andere rwzi's in Nederland met dezelfde eigenschappen. Of om de resultaten van een groep rwzi's met specifieke kenmerken te bekijken. Dit document licht toe wat de mogelijkheden zijn.

### VERGELIJKEN OP HET BVZ-DASHBOARD

Om gegevens op rwzi-niveau te bekijken en vergelijken volg je onderstaande stappen.

1. Open het BVZ-dashboard op <u>waves.databank.nl</u>. Het dashboard herken je aan dit logo:

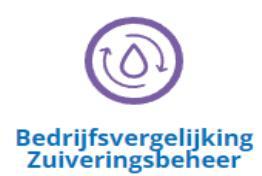

Geef in de balk bovenaan aan welke vergelijking je wilt maken.

- 2. Kies bij 'gebied' voor RWZI. Daar kun je een specifieke RWZI selecteren. In het voorbeeld hieronder is dat Utrecht, zie figuur 1.
- Kies in het vakje na 'vergelijk met' een vergelijkingsgroep. Alle kenmerken waarop je kunt vergelijken staan aan de linkerzijde. Je vindt ze ook in de tabel verderop in dit document.
  In dit voorbeeld is de vergelijkingsgroep 'middelhoge effluent-P'. Dat is de categorie waarin de RWZI Utrecht zelf valt (te zien aan het volgende symbool: <sup>(2)</sup>).
- 4. Sluit de instelling af met de blauwe knop 'sluiten'.

Nu vergelijk je op alle BVZ-dashboards de RWZI Utrecht met het gemiddelde van alle RWZI's met een middelhoge effluent-P.

| Thema's 🗸                         | Utrec | ht 🖉 VERGELIJK MET 💽 middelhoge effluent-P 🔗 |  |  |
|-----------------------------------|-------|----------------------------------------------|--|--|
| Kies een vergelijking             |       |                                              |  |  |
| Gebied                            |       |                                              |  |  |
| KIES NIVEAU                       |       | KIES RWZI - P IN EFFLUENT                    |  |  |
| Waterschap                        | >     | lage effluent-P                              |  |  |
| Alle waterschappen                | >     | middelhoge effluent-P 🔊                      |  |  |
| RWZI                              | >     | hoge effluent-P                              |  |  |
| RWZI - Type aanvoerstelsel        | >     |                                              |  |  |
| RWZI - Slibgisting                | >     |                                              |  |  |
| RWZI - Voorbehandeling            | >     |                                              |  |  |
| RWZI - Bellenbeluchting           | >     |                                              |  |  |
| RWZI - Deelstroombehandeling      | >     |                                              |  |  |
| RWZI - Nabehandeling              | >     |                                              |  |  |
| RWZI - P in effluent              | >     |                                              |  |  |
| RWZI - N in effluent              | >     |                                              |  |  |
| RWZI - ontwerpcapaciteit (ie 150) | >     |                                              |  |  |
| RWZI - hydraulische capaciteit    | >     |                                              |  |  |

Figuur 1: Vergelijk rwzi Utrecht met alle rwzi's met een middelhoge effluent-P.

#### **VERGELIJKEN IN DE DATABANK**

In de databank kun je overzichten maken van het gemiddelde resultaat van alle rwzi's per categorie. Stel dat je wilt kijken naar het ontwateringsresultaat van rwzi's met en zonder slibgisting. Dan volg je de volgende stappen:

- 1. Kies de indicator [ontslib] in het menu aan de linkerzijde van de databank.
- 2. Klik op het blauwe potloodje 🥝 .
- 3. Ga naar het tabblad 'gebieden'.
- 4. Kies bij 'niveau' voor het kenmerk waarnaar je wilt kijken. In dit geval is dat RWZI-slibgisting. Alle RWZI-kenmerken die je kunt vergelijken beginnen hier met 'RWZI'.
- 5. Sluit af met Ok.

Op deze manier maak je een overzicht met de gewenste gegevens. Als je wilt kun je hiervan ook grafieken maken.

Figuur 2: Selectie van vergelijkingsgroepen in de databank

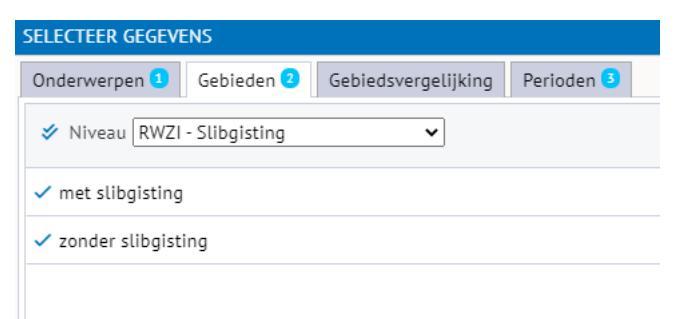

Figuur 3: Grafiek die resultaten van RWZI's met en zonder slibgisting vergelijkt

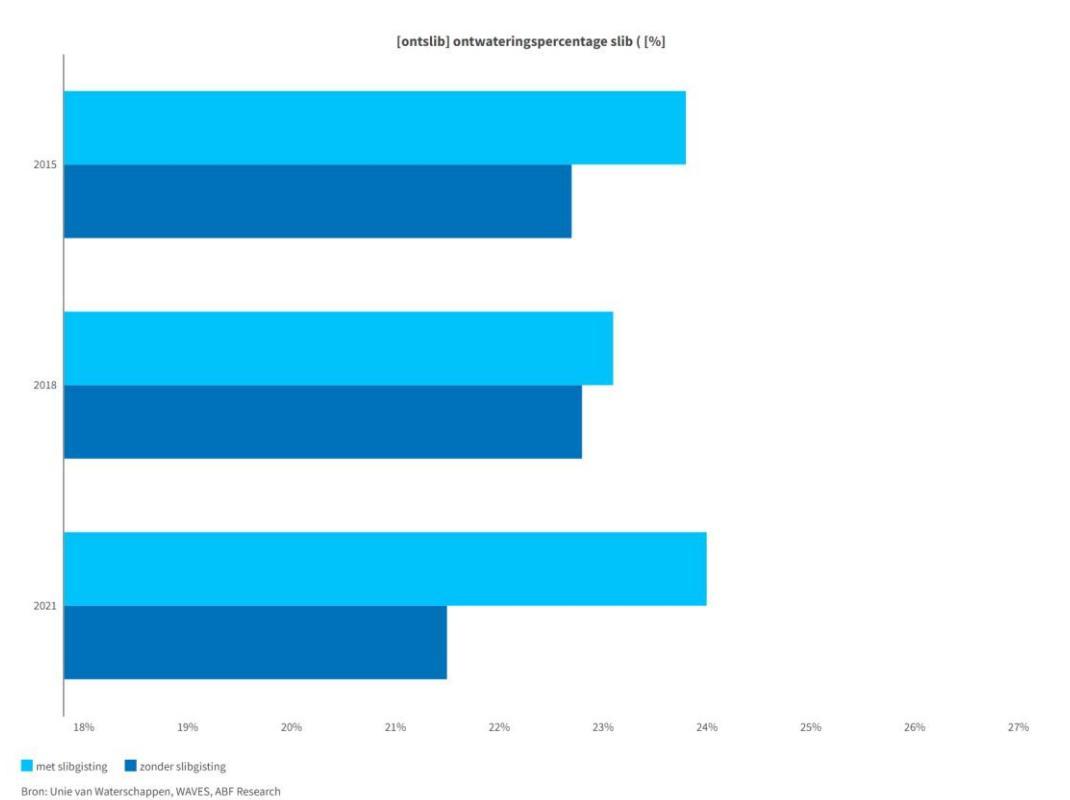

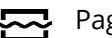

### WELKE VERGELIJKINGSGROEPEN ZIJN ER?

Onderstaande tabel geeft een overzicht van kenmerken waarop vergelijking mogelijk is

| Kenmerk                    | Categorie                        | Voorwaarde                     |
|----------------------------|----------------------------------|--------------------------------|
|                            |                                  |                                |
| type transportsysteem      | vooral persleiding               | Meer dan 80% persleiding       |
|                            | persleiding en vrijvervalleiding |                                |
|                            | vooral vrijvervalleiding         | Meer dan 80% vrijvervalleiding |
|                            |                                  |                                |
| slibgisting                | met slibgisting                  |                                |
|                            | zonder slibgisting               |                                |
|                            |                                  |                                |
| voorbehandeling            | met voorbezinking                |                                |
|                            | met fijnzeef                     |                                |
|                            | zonder voorbezinking of fijnzeef |                                |
|                            |                                  |                                |
| bellenbeluchting           | bellenbeluchting                 |                                |
|                            | geen bellenbeluchting            |                                |
|                            |                                  |                                |
| deelstroombehandeling      | deelstroombenandeling            |                                |
|                            | geen deelstroombenandeling       |                                |
| nabehandeling              | nabehandeling                    |                                |
|                            | geen nabehandeling               |                                |
| Dia effluerat              |                                  |                                |
|                            | Tage entuent-P                   |                                |
|                            | hage offwart D                   |                                |
|                            | noge enluent-P                   | i,o mg/i en noger              |
| N in effluent              | lage effluent-N                  | Lager dan 5.0 mg/l             |
|                            | middelboge effluent-N            | Tussen 5.0 en 10.0 mg/l        |
|                            | hoge effluent-N                  | 10.0 mg/l en hoger             |
|                            |                                  |                                |
| ontwerpcapaciteit (ie 150) | capaciteit <50 000 i.e.          |                                |
|                            | capaciteit 50 000-100 000 i.e.   |                                |
|                            | capaciteit 100 000-250 000 i.e.  |                                |
|                            | capaciteit >250 000 i.e.         |                                |
|                            |                                  |                                |
|                            | <2.000 m 2/                      |                                |
| nydraulische capaciteit    | <2 000 f113/UUI                  |                                |
|                            | 2 000-4 000 m3/uur               |                                |
|                            | 4 000-6 000 m3/uur               |                                |
|                            | ן ≥ס טטט m3/uur                  |                                |

#### **MEER WETEN OF HULP NODIG?**

Als je meer wilt weten over de vergelijkingsgroepen of hulp nodig hebt om de juiste gegevens de selecteren, neem dan contact op via <u>bedrijfsvergelijkingen@uvw.nl</u>, of vul het contactformulier in op waves.databank.nl.